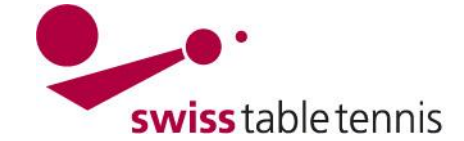

## MANNSCHAFTSMELDUNGEN und GRUPPENEINTEILUNG NEUE SAISON

Die vorliegende Anweisung gilt für die technischen Verantwortlichen von STT und der RV's. Sie beschreibt alle Tätigkeiten der Mannschaftsmeldungen und der Gruppeneinteilung für die neue Saison.

### 1. Voraussetzungen im System

- Die neue Saison ist eröffnet und konfiguriert nach Anweisung 2201-Mannschaftsmeisterschaft neue Saison.

### 2. Meldung der Mannschaften pro Klub

### 2.1. Voraussetzungen:

- Die Rückzugsmeldungen von Mannschaften der Klubs nach Art. 50.9.2 müssen termingemäss vorliegen (per Mail oder Post nach Anweisung 1301 Mannschaftsmeldungen).
- Neumeldungen von Mannschaften durch die Klubs gemäss Termin der RV's müssen vorliegen (per Mail oder Post nach Anweisung 1301 Mannschaftsmeldungen).
- Auch sollte die An- resp. Abmeldung zum Schweizer-Cup vorliegen.

### 2.2. Mannschaftsmeldungen pro Klub

Dazu in click-tt/admin <Spielbetrieb Meldung> öffnen

| Meldestatus der Saison 2013/14                                                                                                    |                                                                                                    |  |  |  |  |  |
|----------------------------------------------------------------------------------------------------|----------------------------------------------------------------------------------------------------|--|--|--|--|--|
| Meldestatus-Filter                                                                                                    | Mannschaftsaufstellung                                                                                               |  |  |  |  |  |
| Der "Meldestatus-Filter" bietet die Möglichkeit, die Vollständigkeit<br>der durch die Vereine vorrenommenen Meldungen in einzelnen | Mannschaftsaufstellung bearbeiten                                                                                    |  |  |  |  |  |
| Regionen bzw. Meisterschaften zu prüfen.                                                                                           | Verein Affoltern A/A (70050)                                                                                         |  |  |  |  |  |
| Mannschaftsmeldung                                                                                                    | Runde OVrrunde<br>© Rückrunde                                                                                        |  |  |  |  |  |
| Mannschaftsmeldung bearbeiten                                                                                                    | bearbeiten                                                                                                    |  |  |  |  |  |
| Verein Affoltern A/A (70050)                                                                                                    |                                                                                                    |  |  |  |  |  |
| bearbeiten                                                                                                    | Ligen- und Staffeleinteilung<br>Einteilung bearbeiten                                                                |  |  |  |  |  |
|                                                                                                    |                                                                                                    |  |  |  |  |  |
| Terminmeldung                                                                                                    | Meisterschaft OTTV 13/14 -                                                                                           |  |  |  |  |  |
| Terminmeldung bearbeiten                                                                                                    | Die Mannschaftsmeldung ist noch nicht                                                                                |  |  |  |  |  |
| Verein Affoltern A/A (70050)                                                                                                    | abgeschlossen. Beachten Sie bitte, dass nur die Ligen singeteilt<br>werden können, in denen die Mannschaf Scroop 2.1 |  |  |  |  |  |
| bearbeiten                                                                                                    | abgeschlossen ist.                                                                                                   |  |  |  |  |  |

Unter Mannschaftsmeldung den zu bearbeitenden Klub eintragen (vorzugsweis nach alphabetischer Reihenfolge der Klubs vorgehen) und <bearbeiten> anklicken.

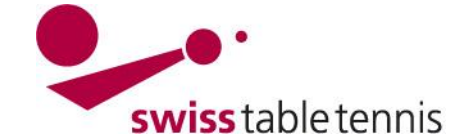

# Handbuch click-tt.ch Manual click-tt.ch

### 2.3. Mannschafts-Rückzug:

Zuerst sind immer die Mannschaftsrückzüge einzugeben. Dabei ist SpR-STT Art. 50.9.2 zu beachten.

Im Ausklappmenü ist <abmelden> zu wählen und mit <aktualisieren> zu bestätigen.

Die folgende Auflistung zeigt die Ligeneinteilung der Mannschaften des Affoltern A/A vor Berücksichtigung des Auf- und Ab letzten Saison. Sie können die Mannschaftsmeldung während der angegebenen Meldefristen wiederholt bearbeiten. Achtur unvollständig, solange es Mannschaften mit Status "noch zu bearbeiten" gibt.

| Mannschaft 12/13 | Spielklasse 12/13 | Auf/Ab | Meldung für 13/14        |      | Pokalteilnahme | Bearbeitung     | Löschen  |
|------------------|-------------------|--------|--------------------------|------|----------------|-----------------|----------|
| Herren           | 1. Liga           | •      | Aufstieg (NLC)           | •    | ja 🔻           | 01.0331.03.2014 | Ē        |
| Herren II        | 3. Liga           | •      | Abstieg (4. L)           | •    | - •            | 01.0331.03.2014 | 1        |
| Herren III       | 3. Liga           | •      | Abstieg (4. L)           | •    |                | 01.0331.03.2014 | <b>İ</b> |
| Herren IV        | 4. Liga           |        | Klassenverbleib (4. L)   | •    |                | 01.0331.03.2014 | 1        |
| Herren V         | 5. Liga           |        | Klassenverbleib (5. L)   | •    |                | 01.0331.03.2014 | 1        |
| Herren VI        |                   | _      | neu melden (5. L)        | •    |                | 01.0331.03.2014 | 1        |
| Herren VI        | 6. Liga           | >      | abmelden -               | •    |                | 01.0331.03.2014 | 1        |
| Herren VII       | 6. Liga           |        | abmelden .               | •    |                | 01.0331.03.2014 | 1        |
| Senioren O40     | 3. Liga Senioren  |        | Klassenverbleib (3. L-SE | N) 🔻 |                | 01.0331.03.2014 | <b>İ</b> |
| Jugend           | 2. Liga Jugend    |        | Klassenverbleib (2, L-JU | G) 🔻 |                | 01.0331.03.2014 | Ē        |

Screen 2.2

### 2.4. Neumeldung von Mannschaften

Es ist das Auswahlmenü "Neue Mannschaft" zu öffnen. Es werden automatisch die nächsthöheren Mannschaftsnummern jeder Serie angezeigt

| 1.1. Neue Ma                                         | annschaften mel                                               | den                            |                                                                                     |                                     |                        |                       |                                      |                        |                       |               | Meldeligen                                                              | (automatisch)                                                                  |                        |
|------------------------------------------------------|---------------------------------------------------------------|--------------------------------|-------------------------------------------------------------------------------------|-------------------------------------|------------------------|-----------------------|--------------------------------------|------------------------|-----------------------|---------------|-------------------------------------------------------------------------|--------------------------------------------------------------------------------|------------------------|
| Meldeligen (au                                       | utomatisch)                                                   |                                | •                                                                                   |                                     |                        |                       |                                      |                        |                       |               | Neue Mann                                                               | schaft                                                                         | -                      |
| Neue Mannsc                                          | haft                                                          |                                |                                                                                     |                                     |                        |                       |                                      |                        |                       | $\rightarrow$ | Neue Mann<br>Herren V (4                                                | schaft<br>. L-HE)                                                              |                        |
| Mannschaft i<br>Die gemeldeter<br>gelöscht werde     | melden<br>n Mannschaften w<br>n.                              | erden in                       | die unten stehende Liste a                                                          | aufgenon                            | ımen.                  | Sie kör               | nen dort währer                      | nd der an              | gegeben               |               | Herren VI (5<br>Herren VI (6<br>Damen (2. I<br>Senioren O<br>Senioren O | 5. L-HÉ)<br>5. L-HE)<br>DA)<br>40 II (3. L-O40)<br>40 II (4. L-O40)            | erden                  |
| 1.2. Mannscl                                         | haftsmeldung be                                               | arbeite                        | n                                                                                   |                                     |                        |                       |                                      |                        |                       |               | Veteranen (<br>Jugend (1. I                                             | 050 (Ì. L-O50)́<br>₋-JUG)                                                      | Ligen                  |
| Die folgende A<br>letzten Saison<br>unvollständig, s | uflistung zeigt die<br>. Sie können die M<br>solange es Manns | Ligeneir<br>Iannsch<br>chaften | tteilung der Mannschaften<br>aftsmeldung während der a<br>mit Status "noch zu bearb | des Affol<br>angegebe<br>eiten" gib | tern A<br>nen M<br>ot. | /A vor E<br>Ieldefris | 3erücksichtigung<br>ten wiederholt b | ) des Auf<br>earbeiter | - und Ab<br>1. Achtur |               | Jugend II (2<br>Jugend III (3<br>Nachwuchs<br>Nachwuchs<br>Nachwuchs    | . L-JUG)<br>8. L-JUG)<br>U18 (Quali U18)<br>U15 (Quali U15)<br>U13 (Quali U13) | anns<br>chaft<br>Auf// |
| Swiss Table T                                        | ennis                                                         | A                              | Malakaan Kin 40/44                                                                  |                                     | Dehelte                |                       | Deerbeitung                          | 1.2                    |                       |               | Herren                                                                  | 1. Liga                                                                        | <b>^</b>               |
| Herren                                               | 1. Liga                                                       | <u>▲</u>                       | Aufstieg (NLC)                                                                      | <b>-</b>                            | ia                     | -                     | 01.0331.03.2                         | 014 🔳                  | 1 I                   |               | Herren II                                                               | 3 Liga                                                                         | •                      |
| Herren II                                            | 3. Liga                                                       | •                              | Abstieg (4. L) -                                                                    | 1                                   | -                      | •                     | 01.0331.03.2                         | 014 🔳                  | ۳.                    |               | Sc                                                                      | reen 2.4                                                                       |                        |
| Herren III                                           | 3. Liga                                                       | •                              | Abstieg (4. L) -                                                                    |                                     | -                      | •                     | 01.0331.03.2                         | 014 🔳                  | ۳.                    |               |                                                                         |                                                                                |                        |
| Herren IV                                            | 4. Liga                                                       |                                | Klassenverbleib (4. L) 👻                                                            |                                     | -                      | •                     | 01.0331.03.2                         | 014 🔳                  | Ū                     | Jed           | e neue                                                                  | Mannsch                                                                        | haft aus               |
| Herren V                                             | 5. Liga                                                       |                                | Klassenverbleib (5. L) 👻                                                            |                                     | -                      | •                     | 01.0331.03.2                         | 014 🔳                  | Ū                     | der           | Liste a                                                                 | uswählen                                                                       | und                    |
| Herren VI                                            | _                                                             | ->                             | neu melden (5. L) 🗸                                                                 |                                     | -                      | •                     | 01.0331.03.2                         | 014 🔳                  | Ū                     | mit ·         | <mann< td=""><td>schaft me</td><td>elden&gt;</td></mann<>               | schaft me                                                                      | elden>                 |
| Herren VI                                            | 6. Liga                                                       |                                | abmelden -                                                                          |                                     | -                      | -                     | 01.0331.03.2                         | 014 🔳                  | ۱.                    | best          | tätigen                                                                 |                                                                                |                        |
| Herren VII                                           | 6. Liga                                                       |                                | abmelden 👻                                                                          |                                     | -                      | •                     | 01.0331.03.2                         | 014 🔳                  | ۱.                    | Sie           | wird ar                                                                 | schliesse                                                                      | end in                 |
| Senioren O40                                         | 3. Liga Senioren                                              |                                | Klassenverbleib (3. L-SEI                                                           | N) 🔻                                | -                      | •                     | 01.0331.03.2                         | 014 🔳                  | Ū                     | die           | Liste d                                                                 | er Manns                                                                       | chafter                |
| Jugend                                               | 2 Liga Jugond                                                 |                                | Klassenwarkleik (2. I. III)                                                         | - 12                                | _                      | -                     | 01 03 -31 03 2                       | 014                    | ÷                     |               |                                                                         |                                                                                |                        |

Screen 2.3

Übrige: Für jede Mannschaft den Status <Meldung für nn/nn> kontrollieren und falls nötig korrigieren.

Pokalteilnahme: Gilt nur für STT-CUP, bei der ersten Mannschaft "Ja" wählen, falls sie teilnimmt.

Die Regionalcups sind nach Anweisung 2111-Regionalcup zu erfassen.

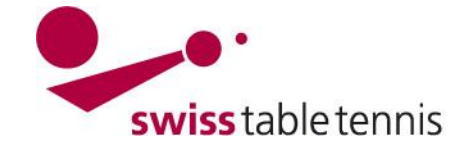

# Handbuch click-tt.ch Manual click-tt.ch

### 3. Gruppeneinteilung

#### 3.1. Voraussetzungen

- Alle Mannschaftsmeldungen (Rückzüge, Neumeldungen, etc.) müssen von den Verbandsverantwortlichen eingegeben sein.

Mannso

- Erst nach dem Datum, das in der Grundkonfiguration der MM als Enddatum für die Mannschaftsmeldung angegeben ist, kann die Gruppeneinteilung erfolgen.

| haftsmeldung | Meldung Qualifikationsligen von 01.03.2014 | bis 31.05.2014 (verpflichtend) |
|--------------|--------------------------------------------|--------------------------------|
|              | Meldung Meldeligen bis 31.05.2014 (verpfli | ichtend)                       |
|              | Meldung Jugend-Meldeligen bis 31.05.2014   | (optional)                     |
|              | Meldung Senioren-Meldeligen bis 31.04.2014 | (optional)                     |
|              | Anzahl Stufen für Klassenverzicht 1        |                                |
|              |                                            | Soroon 2.1                     |

Screen 3.1

#### 3.2. Ligen- und Gruppeneinteilung

Hier können die einzelnen Mannschaften in die entsprechenden Ligen und Gruppen eingeteilt werden. Wenn alle Auf- und Absteiger am Ende der vergangenen Saison richtig entsprechend der Anweisung 2302 – Spielplanänderungen, Ergänzungen und Saisonabschluss Abschnitt 4 gekennzeichnet worden sind, muss man nur noch die Mannschaften nach den geographischen Kriterien in die einzelnen Gruppen einteilen.

Der Einstieg erfolgt über <Spielbetrieb Meldung>  $\rightarrow$  <Ligen- und Gruppeneinteilung>. Man wählt die zu bearbeitende Liga. Der Typ ist Vor/Rückrunde (ausser bei den RV mit doppelter Meisterschaft, da ist es Vorrunde).

Am besten arbeitet man die Ligen von oben nach unten durch.

| Ligen- und Gruppeneinteilung<br>Einteilung bearbeiten |                                                                                                    |  |  |  |  |  |  |
|-------------------------------------------------------|----------------------------------------------------------------------------------------------------|--|--|--|--|--|--|
| Meisterschaft                                         | MTTV 14/15 -                                                                                        |  |  |  |  |  |  |
| Liga                                                  | 2. Liga Herren 👻                                                                                    |  |  |  |  |  |  |
| Тур                                                   | Vor/Rückrunde                                                                                       |  |  |  |  |  |  |
| bearbeiten                                            |                                                                                                    |  |  |  |  |  |  |
| Beachten Sie I<br>in denen die M                      | bitte, dass nur die Ligen eingeteilt werden können,<br>annschaftsmeldung bereits abgeschlossen ist. |  |  |  |  |  |  |

Screen 3.2

Abschliessen mit <bearbeiten>.

Nach Auswahl der gewünschten Liga erscheint der folgende Bildschirm. Im Filter erscheint eine Auswahlliste.

Baarbaitungalista Mar/Düakrunda: OTD/ Mannaabaffamaistaraabaff 2012/14 4 Liga Harran

|                                                                                            | Dearbeilungsliste voi                                                                                                    | Rucklunde. Of ty Manisc                                                                                                    | lansineis | leischalt 2013/14 - 4. Lige                                                                                                    |                                                                                       |                 |  |  |
|--------------------------------------------------------------------------------------------|----------------------------------------------------------------------------------------------------|----------------------------------------------------------------------------------------------------|-----------|----------------------------------------------------------------------------------------------------|---------------------------------------------------------------------------------------|-----------------|--|--|
| $\rightarrow$                                                                              | Filter Nicht Eing                                                                                                    | eteilte dieser Liga (0)                                                                                                    | -         |                                                                                                    |                                                                                       |                 |  |  |
| Am besten<br>wählt man zu-<br>erst die Mann-<br>schaften unter<br>Aufstieg und<br>Abstieg. | Aufstieg u<br>Es sind keine I<br>Verzicht u<br>Warteliste<br>Einteilung V<br>Aufstiegsb<br>Nicht Eing<br>Nicht Eing | nd Absteg (13)<br>nd Absteg (13)<br>nd Höhermeldung (0)<br>(0)<br>(0)<br>bereite, die bereits eingeteilt sind (1<br>leteilte des Vereins<br>r. 1<br>r. 2<br>r. 3<br>r. 4<br>r. 5<br>r. 6<br>r. 7<br>r. 8<br>r. 9 | ser Lig   | ser Liga (0)" vorhanden.   4. Liga Herren Gruppe 3 (6) 4. Liga Herren Gruppe 4 (7)   Wil SG VI Höngg II   Embrach II Meilen-Männedorf IV   Schaffhausen Dübendorf-Volketswil II   Diessenhofen Pinguin Zuerich V   Kreuzlingen Kloten VI   Winterthur V Bassersdorf II   Zürich Affoltern VI |                                                                                       |                 |  |  |
|                                                                                            | 4. Liga Herren Gruppe 5 (7                                                                                                    | ) 4. Liga Herren Gruppe 6                                                                                                    | 6)        | 4. Liga Herren Gruppe 7 (7)                                                                                                    | 4. Liga Herre                                                                         | en Gruppe 8 (6) |  |  |
|                                                                                            | Meilen-Männedorf III<br>Rapperswil-Jona V<br>Kloten VII<br>Affoltern A/A II<br>Buchs Zürich II<br>Seebach-Kügeliloo<br>Regensdorf II                                                                                                    | Gossau Zuerich<br>Zürich Affoltern V<br>Rüti<br>Pinguin Zuerich IV<br>Glarus II<br>Meilen-Männedorf II                                                                                                    |           | Zürich Affoltern IV<br>Wollerau II<br>Affoltern A/A IV<br>Ottenbach<br>Pinguin Zuerich III<br>Buchs Zürich III<br>Dietikon-Weiningen II                                                                                                    | BW-Wollisho<br>Urdorf III<br>Horgen II<br>Thalwil III<br>Wädenswil \<br>Affoltern A/A |                 |  |  |
|                                                                                            | 4. Liga Herren Gruppe 9 (6                                                                                                    | )                                                                                                    |           |                                                                                                    | 00                                                                                    | 100H 0.0        |  |  |

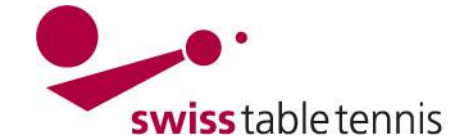

# Handbuch click-tt.ch Manual click-tt.ch

Man klickt die erste Mannschaft im Kästchen an ☑

Im Auswahlmenü <Ausgewählte Mannschaften verschieben> wählt man die Gruppe aus, in die die gewählte Mannschaft eingeteilt werden soll aus und bestätigt mit <verschieben>. Die Mannschaft wird dann in der gewählten Gruppe aufgeführt. Bearbeitungsliste Vor/Rückrunde: OTTV Mannschaftsmeisterschaft 2013/14 - 4. Liga Herren

| Filter   | Aufstieg und Abstieg          | (13) | -                                                        |   |               |                 |               |          |
|----------|-------------------------------|------|----------------------------------------------------------|---|---------------|-----------------|---------------|----------|
|          | Mannschaft                    | Reg  | In Staffel '4. L-HE Gr. 1'<br>In Staffel '4. L-HE Gr. 2' |   | Rang (12/13 ) | Staffel (12/13) | aktuelle Liga | Status   |
| <b>V</b> | Steckborn II                  | OT   | In Staffel '4. L-HE Gr. 3' ◄                             |   | Ū             | 3. L-HE Gr. 3   | 3. Liga       | Abstieg  |
|          | Gossau St.Gallen II           | OT   | In Staffel '4. L-HE Gr. 4'                               |   | 7             | 3. L-HE Gr. 1   | 3. Liga       | Abstieg  |
|          | Wetzikon V                    | OT   | In Staffel '4. L-HE Gr. 5'                               |   | 8             | 3. L-HE Gr. 4   | 3. Liga       | Abstieg  |
|          | Wolfhausen                    | OT   | In Staffel '4. L-HE Gr. 7'                               |   | 8             | 3. L-HE Gr. 5   | 3. Liga       | Abstieg  |
|          | Toggenburg                    | OT   | In Staffel '4. L-HE Gr. 8'                               | Ξ | 7             | 3. L-HE Gr. 2   | 3. Liga       | Abstieg  |
|          | Höngg III                     | OT   | In Staffel '4. L-HE Gr. 9'                               |   | 1             | 5. L-HE Gr. 8   | 5. Liga       | Aufstieg |
|          | Wallenwil II                  | OT   | -<br>In 'Nationalliga C 3er'                             |   | 1             | 5. L-HE Gr. 4   | 5. Liga       | Aufstieg |
|          | Ettenhausen III               | OT   | -                                                        |   | 1             | 5. L-HE Gr. 2   | 5. Liga       | Aufstieg |
|          | Ettenhausen II                | OT   | In 'Nationalliga B 3er'                                  |   | 1             | 5. L-HE Gr. 3   | 5. Liga       | Aufstieg |
|          | Wädenswil VIII                | OT   | -                                                        |   | 1             | 5. L-HE Gr. 9   | 5. Liga       | Aufstieg |
|          | Niederhasli III               | OT   | In Nationalliga A 3er                                    | - | 1             | 5. L-HE Gr. 5   | 5. Liga       | Aufstieg |
|          | Dübendorf-Volketswil III      | OT   | In '1. Liga 3er'                                         |   | 1             | 5. L-HE Gr. 7   | 5. Liga       | Aufstieg |
|          | Balzers                       | OT   | In '2. Liga 3er'                                         |   | 1             | 5. L-HE Gr. 10  | 5. Liga       | Aufstieg |
|          |                               |      | In '3. Liga 3er'                                         | - |               | •               |               |          |
| Ausg     | ewählte Mannschaften verschie | ben: | -                                                        | • | Verschieben   | <u> </u>        | _             |          |
|          |                               |      |                                                          |   |               | •               |               |          |

Einteilung Vor/Rückrunde

| 4. Liga Herren Gruppe 1 (7)              | 4. Liga Herren Gruppe 2 (7)                         | 4. Liga Herren Gruppe 3 (6)             | 4. Liga Herren Gruppe 4 (7) |
|------------------------------------------|-----------------------------------------------------|-----------------------------------------|-----------------------------|
| Arbon<br>St. Gallen IV<br>Romanshorn III | Wuppenau II<br>St. Gallen V<br>Gossau St.Gallen III | Wil SG VI<br>Embrach II<br>Schaffhausen | Höngell<br>Mi Screen 3.4    |

## 3.3. Mannschafts-Umteilungen in den Ligen

Will man aus geographischen oder anderen Gründen die Mannschaft Rapperswil-Jona VI von Gruppe 5 in Gruppe 6 verschieben geht man wie folgt vor:

| 4. Liga Herren Gruppe 5 (8) | 4. Liga Herren Gruppe 6 (7) |
|-----------------------------|-----------------------------|
| Niederhasli II              | Wolfhausen                  |
| Uster III                   | Toggenburg                  |
| Meilen-Männedorf III        | Meilen-Männedorf II         |
| Seebach-Kügeliloo           | Rapperswil-Jona V           |
| Bassersdorf II              | Flums III                   |
| Kloten VII                  | Gossau Zuerich              |
| Rapperswil-Jona VI          | Glarus I                    |
| Wetzikon VI                 | Screen 3.5                  |

#### Bearbeitungsliste Vor/Rückrunde: OTTV Mannscha

Screen 3.6: HE 4.Liga Gr.5 Filter Im Auswahlmenü bei "Filter" wählt man diejenige Aufstieg und Abstieg (0) Verzicht und Höhermeldung (0) Mannsch Gruppe (Gr. 5), in der die Mannschaft eingeteilt ist. Niederh Warteliste (0) Uster III Nicht Eingeteilte dieser Liga (0) Meilen- Nicht Eingeteilte des Vereins Seebac HE 4.Liga Gr.1 Basser: HE 4.Liga Gr.2 Kloten HE 4.Liga Gr.4 HE 4.Liga Gr.3 Man klickt die zu verschiebende Mannschaft Rapper: Wetziki HE 4.Liga Gr.6 im Kästchen an⊠ HE 4.Liga Gr.7 Ausgewählte M HE 4.Liga Gr.8 HE 4.Liga Gr.9 Screen 3.6 Ausgewählte Mannschaft austauschen: Kloten VII OTTV Zürich OTTV St. Gallen Screen 3.7: Rapperswil-Jona VI 7 Wetzikon VI OTTV Zürich Im Ausklappmenü "Ausgewählte Mannschaften verschieben" wählt man diejenige Gruppe In Gruppe 'HE 4.Liga Gr.6' 👻 Ausgewählte Mannschaften verschieben: verschieben (Gr. 6), in die die Mannschaft verschoben In Gruppe 'HE 4.Liga Gr.1' Ausgewählte Mannschaft austauschen: werden soll und bestätigt dies mit In Gruppe 'HE 4.Liga Gr.2' h Vereinsna In Gruppe 'HE 4.Liga Gr.3' <verschieben>. In Gruppe 'HE 4.Liga Gr.4' Einteilung Vor/Rückrunde In Gruppe 'HE 4.Liga Gr.5' 4. Lig In Gruppe 'HE 4.Liga Gr.7' 4. Liga Herren Gruppe 1 (8) 4. Liga Herren ( Rom In Gruppe 'HE 4.Liga Gr.8' In Gruppe 'HE 4.Liga Gr.9' St. Gallen IV Wuppenau II Rorschach Wild

Screen 3.7

In dieser Art können generell Mannschaften verschoben werden auch von einer unteren in eine höhere Liga und umgekehrt.